## Using the Library Scanner

How-to Article

- 1. Insert document into scanner
- 2. Open PDF-XChange Pro
- 3. Click File -> New Document -> From Scanner
- 4. Select EPSON GT-1500
- 5. Set the options as desired, and click Scan.
- 6. When the scanning is completed, File Save as... and select the format to save

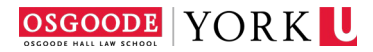